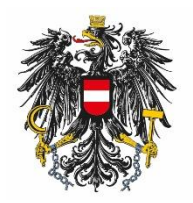

Bundesamt für Ernährungssicherheit BAES

Leitfaden zur e-Service Registrierung

ARNE SCHMIDT

[Veröffentlichungsdatum]

#### Inhalt:

| 1. | Allgemeines                                            | . 3 |
|----|--------------------------------------------------------|-----|
| _  |                                                        |     |
| 2. | Aufruf der Registrierung                               | . 3 |
| 3. | Eingabe der Organisationsdaten                         | . 4 |
| 4. | Eingabe der Administratordaten                         | . 5 |
| 5. | Upload einer Vollmacht                                 | . 7 |
| 6. | Upload von weiteren Dokumenten                         | . 8 |
| 7. | Kontrollseite und Bestätigung der Nutzungsbestimmungen | 11  |

#### 1. Allgemeines

Das Bundesamt für Ernährungssicherheit (BAES) bietet anmeldepflichtige e-Services an, welche eine Authentifizierung der Organisationen erfordern. Nach erfolgreicher Anmeldung erhält der Administrator der Organisation ein E-Mail mit den Zugangsdaten.

### 2. Aufruf der Registrierung

Der Aufruf erfolgt über folgenden Link: https://kundenregistrierung.baes.gv.at/

## 3. Eingabe der Organisationsdaten

Alle Organisationsdaten in die entsprechenden Felder eintragen und mit "Weiter" bestätigen *(bitte die* 

| Deutsch   English Nutzungshinweise                                                     |   |                                                                                     |  |  |  |  |
|----------------------------------------------------------------------------------------|---|-------------------------------------------------------------------------------------|--|--|--|--|
| Bundesamt für Ernähru<br>Fachbereich Pflanzensch<br>Spargelfeldstraße 191<br>1220 Wien |   | gssicherheit<br>utzmittel Bundesamt für Ernährungssicherheit<br>BAES                |  |  |  |  |
| 25.01.2018   13:11 Uhr                                                                 |   |                                                                                     |  |  |  |  |
| Kundenregistrierung                                                                    |   | Organisationsdaten Administratordaten Vollmacht Dokumente Bestätigen Abschlussseite |  |  |  |  |
| Bitte beachten Sie                                                                     |   | * Feld muss ausgefüllt sein 🛛 😣 Ausfüllhilfe 🛛 😵 Fehlerhinweis                      |  |  |  |  |
| Organisation                                                                           |   |                                                                                     |  |  |  |  |
| * Firmenname                                                                           | 0 | Mustermann GmbH                                                                     |  |  |  |  |
| * Stroßo                                                                               | 0 | Mustarstraße                                                                        |  |  |  |  |
| * Hausnummer                                                                           | 0 | 1                                                                                   |  |  |  |  |
| Gebäudekürzel                                                                          | 0 |                                                                                     |  |  |  |  |
| Stockwerk                                                                              | 0 |                                                                                     |  |  |  |  |
| Raum                                                                                   | 0 |                                                                                     |  |  |  |  |
| * PLZ                                                                                  | 0 | 1111                                                                                |  |  |  |  |
| * Ort                                                                                  | 0 | Musterstadt                                                                         |  |  |  |  |
| Bundesland                                                                             | 0 |                                                                                     |  |  |  |  |
| * Staat                                                                                | 0 | Österreich                                                                          |  |  |  |  |
| * Telefonnummer                                                                        | 0 | 00401204557                                                                         |  |  |  |  |
| Mobiltelefonnummer                                                                     |   | 0043123456/                                                                         |  |  |  |  |
| Fax                                                                                    | 0 |                                                                                     |  |  |  |  |
| E-Mail                                                                                 | 0 |                                                                                     |  |  |  |  |
| Homepage                                                                               | 0 |                                                                                     |  |  |  |  |
|                                                                                        |   |                                                                                     |  |  |  |  |
| UID-Nummer                                                                             | 0 |                                                                                     |  |  |  |  |
| Firmenbuchnummer                                                                       | 0 |                                                                                     |  |  |  |  |
| Zurück                                                                                 | W | leiter Abbrechen                                                                    |  |  |  |  |

*Hinweis:* Benutzen Sie für die Registrierung Ihrer Organisation dieselben Adressdaten wie für die Antragstellung!

Ausfüllhilfe 🧕 beachten).

<u>Antragsteller = Zulassungsinhaber</u>: Registrieren Sie sich mit der Zulassungsinhaber-Adresse

<u>Antragsteller = Consultingunternehmen</u>: Registrieren Sie sich mit der Adresse des Consulting-Unternehmens.

#### 4. Eingabe der Administratordaten

Alle Administratordaten (personenbezogen) in die entsprechenden Felder eintragen. Bei der Adresse ist der Dienstort anzugeben und dieser wird automatisch als Vorschlagswert von der Organisation übernommen.

| Deutsch   English                                                                                                    |                                                                                                    | Nutzungshinweise                           |
|----------------------------------------------------------------------------------------------------|----------------------------------------------------------------------------------------------------|--------------------------------------------|
| Bundesamt für Ernährung:<br>Fachbereich Pflanzenschut<br>Spargelfeldstraße 191<br>1220 Wien                                                                                                    | ssicherheit<br>zmittel                                                                                                    | Bundesamt für Ernährungssicherheit<br>BAES |
| 25.01.2018   13:11 Uhr                                                                                                    |                                                                                                    |                                            |
| Kundenregistrierung                                                                                                    | Organisationsdaten Administratordaten Volmacht Dokumente Bestätigen                                                                                                    | Abschlussseite                             |
| Bitte beachten Sie                                                                                                    | * Feld muss ausgefüllt sein 🛛 🛞 Ausfüllhilfe 🛛 😵 Fehlerhinweis                                                                                                    |                                            |
| Person - Administrator                                                                                                    |                                                                                                    |                                            |
| * Anrede<br>Titel<br>* Vorname<br>* Nachname<br>* Straße<br>* Hausnummer<br>Gebäudekürzel<br>Stockwerk<br>Raum<br>* PLZ<br>* Ort<br>Bundesland<br>* Staat<br>* Telefonnummer<br>Mobitelefonnummer<br>Fax | <ul> <li>Herr</li> <li>Herr</li> <li>Max</li> <li>Mustermann</li> <li>Musterstraße</li> <li>1</li> <li>1</li> <li>1</li> <li>Musterstadt</li> <li>Österreich</li> <li>v</li> <li>O04312345678</li> <li>max.mustermann@test.at</li> </ul> |                                            |
| <u>Z</u> urück <u>W</u> ei                                                                                                    | ter Abbrechen                                                                                                    |                                            |

*Hinweis:* Sie können sich als Administrator für mehrere Organisationen (z.B. unterschiedliche Tochterfirmen in mehreren Ländern, die als Zulassungsinhaber in Österreich fungieren) registrieren. Für jede dieser Organisationen müssen Sie eine **eigene** Registrierung durchführen.

## 5. Upload einer Vollmacht

Das Hochladen einer Vollmacht ist verpflichtend, es werden nur PDF-Dokumente mit maximal 10 MB pro Datei angenommen:

| Deutsch   English                                                                   |                                |                     |                      |           |              |            |                       | Nutzungshinweise     |
|-------------------------------------------------------------------------------------|--------------------------------|---------------------|----------------------|-----------|--------------|------------|-----------------------|----------------------|
| Bundesamt für Ernähr<br>Fachbereich Pflanzens<br>Spargelfeldstraße 191<br>1220 Wien | rungssicherheit<br>chutzmittel |                     |                      |           |              | 攀          | Bundesamt für<br>BAES | Ernährungssicherheit |
| 25.01.2018   13:11 Uhr                                                              |                                |                     |                      |           |              |            |                       |                      |
| Kundenregistrierung                                                                 |                                | Organisationsdater  | O Administratordaten | Vollmacht | O            | Bestätigen | Abschlussseite        |                      |
| Bitte beachten Sie                                                                  | * Feld muss au                 | usgefüllt sein      | Ausfüllhilfe         | 🔕 F       | ehlerhinweis |            |                       |                      |
| Vollmacht                                                                           |                                |                     |                      |           |              |            |                       |                      |
| Bitte laden Sie genau e                                                             | ein Vollmachts Doku            | iment als PDF hoch. |                      |           |              |            |                       |                      |
| * Dokumenttyp 🔞                                                                     | Vollmacht                      |                     | •                    |           |              |            |                       |                      |
| * Datei 🛛 😣                                                                         | Durchsuchen                    | Keine Datei ausgew  | ählt.                |           |              |            |                       |                      |
|                                                                                     | Datei hinzufügen               |                     |                      |           |              |            |                       |                      |
| Dokumenttyp                                                                         |                                | Datei               |                      |           |              |            |                       |                      |
|                                                                                     |                                |                     |                      |           |              |            |                       |                      |
|                                                                                     |                                |                     |                      |           |              |            |                       |                      |
|                                                                                     |                                |                     |                      |           |              |            |                       |                      |
|                                                                                     |                                |                     |                      |           |              |            |                       |                      |
|                                                                                     |                                |                     |                      |           |              |            |                       |                      |
| Zurück                                                                              | Weiter                         | Abbrechen           |                      |           |              |            |                       |                      |

#### *Durchsuchen* → anzuhängende Datei auswählen → *Datei hinzufügen*:

| Deutsch   English                                                                                            |                                   |                              | Nutzungshinweise                           |
|----------------------------------------------------------------------------------------------------|-----------------------------------|------------------------------|--------------------------------------------|
| Bundesamt für Ernährungssicherheit<br>Fachbereich Pflanzenschutzmittel<br>Spargelfeldstraße 191<br>1220 Wien |                                   | 参                            | Bundesamt für Ernährungssicherheit<br>BAES |
| 25.01.2018   13:11 Uhr                                                                                       |                                   |                              |                                            |
| Kundenregistrierung                                                                                          | OO                                | Ilmacht Dokumente Bestätigen | Abschlussseite                             |
| Bitte beachten Sie * Feld mu                                                                                 | ss ausgefüllt sein 😣 Ausfüllhilfe | 😢 Fehlerhinweis              |                                            |
| Vollmacht                                                                                                    |                                   |                              |                                            |
| Bitte laden Sie genau ein Vollmachts I                                                                       | Dokument als PDF hoch.            |                              |                                            |
| * Dokumenttyp 💿 Vollmacht                                                                                    | •                                 |                              |                                            |
| * Datei 🥹 Durchsuche                                                                                         | n Keine Datei ausgewählt.         |                              |                                            |
| Datei hinzufüg                                                                                               | en                                |                              |                                            |
| Dokumenttyp                                                                                                  | Datei                             |                              |                                            |
| Vollmacht                                                                                                    | Vollmacht.pdf                     | Datei entfernen              |                                            |
|                                                                                                    |                                   |                              |                                            |
|                                                                                                    |                                   |                              |                                            |
|                                                                                                    |                                   |                              |                                            |
|                                                                                                    |                                   |                              |                                            |
| Zurück <u>W</u> eiter                                                                                        | Abbrechen                         |                              |                                            |

## 6. Upload von weiteren Dokumenten

Auf dieser Seite **können** weitere Organisationsnachweise, wie z.B. Firmenbuchauszug oder Handelsregisterauszug, hochgeladen werden. Auch hier werden nur PDF-Dokumente mit maximal 10 MB pro Datei angenommen.

Dokumententyp auswählen:

| Deutsch   English                                                                       |                                                      |                             |                         | Nutzungshinweise                           |
|-----------------------------------------------------------------------------------------|------------------------------------------------------|-----------------------------|-------------------------|--------------------------------------------|
| Bundesamt für Ernährur<br>Fachbereich Pflanzensch<br>Spargelfeldstraße 191<br>1220 Wien | igssicherheit<br>utzmittel                           |                             | 穆                       | Bundesamt für Ernährungssicherheit<br>BAES |
| 25.01.2018   13:11 Uhr                                                                  |                                                      |                             |                         |                                            |
| Kundenregistrierung                                                                     | Organisationsdaten                                   | Administratordaten Vollmac  | ht Dokumente Bestätiger | Abschlussseite                             |
| Bitte beachten Sie                                                                      | * Feld muss ausgefüllt sein                          | 😡 Ausfüllhilfe 🛛            | 3 Fehlerhinweis         |                                            |
| Weitere Dokumente                                                                       |                                                      |                             |                         |                                            |
| Bitte laden Sie mindester                                                               | ıs einen weiteren Nachweis der Organisa              | ationsadresse als PDF hoch. |                         |                                            |
| Dokumenttyp 🕢 Datei 🚱 Firm<br>Han<br>sons                                               | enbuchauszug<br>dekregisterauszug<br>stiger Nachweis |                             |                         |                                            |
| Dokumenttyp                                                                             | Datei                                                |                             |                         |                                            |
|                                                                                         |                                                      |                             |                         |                                            |
| Zurück M                                                                                | <u>/</u> eiter Abbrechen                             |                             |                         |                                            |

#### **Durchsuchen** $\rightarrow$ anzuhängende Datei auswählen $\rightarrow$ **Datei hinzufügen:**

| Deutsch   English Nutzungshinweise                                                                                         |                                                |                                   |                                            |  |  |
|----------------------------------------------------------------------------------------------------|------------------------------------------------|-----------------------------------|--------------------------------------------|--|--|
| Bundesamt für Ernährungssicherheit<br>Fachbereich Pflanzenschutzmittel<br>Spargelfeldstraße 191<br>1220 Wien               |                                                | 攀                                 | Bundesamt für Ernährungssicherheit<br>BAES |  |  |
| 25.01.2018   13:11 Uhr                                                                                                    |                                                |                                   |                                            |  |  |
| Kundenregistrierung                                                                                                    | Organisationsdaten Administratordaten Volm     | hacht <b>Dokumente</b> Bestätigen | Abschlussseite                             |  |  |
| Bitte beachten Sie * Feld muss au                                                                                          | sgefüllt sein 😣 Ausfüllhilfe                   | 8 Fehlerhinweis                   |                                            |  |  |
| Weitere Dokumente                                                                                                    |                                                |                                   |                                            |  |  |
| Bitte laden Sie mindestens einen weiteren I<br>Dokumenttyp   Firmenbuchauszug<br>Datei  Durchsuchen Ku<br>Datei hinzufügen | Vachweis der Organisationsadresse als PDF hoch |                                   |                                            |  |  |
| Dokumenttyp                                                                                                    | Datei                                          |                                   |                                            |  |  |
| Firmenbuchauszug                                                                                                    | Firmenbuchauszug.pdf                           | Datei entfernen                   |                                            |  |  |
| Zurück Weiter /                                                                                                    | Abbrechen                                      |                                   |                                            |  |  |

Für weitere Dokumente hochzuladen, müssen die Schritte "Durchsuchen  $\rightarrow$  anzuhängende Datei auswählen  $\rightarrow$  Datei hinzufügen" wiederholt werden.

# 7. Kontrollseite und Bestätigung der Nutzungsbestimmungen

Die Nutzungsbestimmungen durchlesen und mit "Ja" bestätigen. Die Nutzungsbestimmungen sind durch Klick auf die Ausfüllhilfe @ abrufbar.

| Deutsch   English                                                                                                    |                                                                                    |   | Nutzungshinweise                           |  |  |
|----------------------------------------------------------------------------------------------------|------------------------------------------------------------------------------------|---|--------------------------------------------|--|--|
| Bundesamt für Ernährungssiche<br>Fachbereich Pflanzenschutzmitte<br>Spargelfeldstraße 191<br>1220 Wien                                                                        | heit<br>I                                                                          | 懘 | Bundesamt für Ernährungssicherheit<br>BAES |  |  |
| 25.01.2018   13:11 Uhr                                                                                                    |                                                                                    |   |                                            |  |  |
| Kundenregistrierung                                                                                                    | Organisationsdaten Administratordaten Vollmacht Dokumente Bestätigen Abschlusssete |   |                                            |  |  |
| Daten der Registrierung                                                                                                    |                                                                                    |   |                                            |  |  |
| Verfahrensnummer                                                                                                    |                                                                                    |   |                                            |  |  |
| Eingangsdatum des Verfahren                                                                                                    | 25.01.2018                                                                         |   |                                            |  |  |
| Organisation                                                                                                    |                                                                                    |   |                                            |  |  |
| Firmenname                                                                                                    | Mustermann GmbH                                                                    |   |                                            |  |  |
| Straße                                                                                                    | Musterstraße                                                                       |   |                                            |  |  |
| Hausnummer                                                                                                    | 1                                                                                  |   |                                            |  |  |
| Ort                                                                                                    | Musterstadt                                                                        |   |                                            |  |  |
| Staat                                                                                                    | Österreich                                                                         |   |                                            |  |  |
| Telefonnummer                                                                                                    | 00431234567                                                                        |   |                                            |  |  |
| Person - Administrator                                                                                                    |                                                                                    |   |                                            |  |  |
| Anrede                                                                                                    | Herr                                                                               |   |                                            |  |  |
| Vorname                                                                                                    | Max                                                                                |   |                                            |  |  |
| Nachname                                                                                                    | Mustermann                                                                         |   |                                            |  |  |
| Straße                                                                                                    | Musterstraße                                                                       |   |                                            |  |  |
| Hausnummer                                                                                                    | 1                                                                                  |   |                                            |  |  |
| Ort                                                                                                    | Musterstadt                                                                        |   |                                            |  |  |
| Staat                                                                                                    | Österreich                                                                         |   |                                            |  |  |
| Telefonnummer                                                                                                    | 004312345678                                                                       |   |                                            |  |  |
| Persönliche E-Mailadresse                                                                                                    | max.mustermann@test.at                                                             |   |                                            |  |  |
| Dokumente                                                                                                    |                                                                                    |   |                                            |  |  |
| Dokumenttyp<br>Datei                                                                                                    | Vollmacht<br>Vollmacht.odf                                                         |   |                                            |  |  |
|                                                                                                    |                                                                                    |   |                                            |  |  |
| Dokumenttyp<br>Datei                                                                                                    | Firmenbuchauszug<br>Firmenbuchauszug.pdf                                           |   |                                            |  |  |
| Nutzungsbestimmungen                                                                                                    |                                                                                    |   |                                            |  |  |
| Hiermit bestätige ich die<br>Nutzungsbestimmungen zu<br>akzeptieren                                                                                                    | 😟 🔘 Ja 🔘 Nein                                                                      |   |                                            |  |  |
| Eine Formularbestätigung mit den Daten der Registrierung wird nach Absenden der<br>Registrierungsdaten per E-Mail an die E-Mailadresse des externen Administrators versendet. |                                                                                    |   |                                            |  |  |

Auf der Übersichtsseite bitte die eingegebenen Daten auf ihre Richtigkeit überprüfen. Zum Bearbeiten der Daten bitte auf "**Zurück**" klicken und entsprechend ändern. Vor dem Senden per Häkchen die Checkbox "Ich bin kein Roboter" bestätigen und die eingeblendete Frage beantworten.

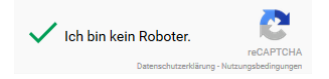

Im Anschluss mit "**Senden**" die Registrierung abschließen.

Anmerkungen:

"PDF Ansicht": Von der Übersichtsseite wird eine PDF-Datei generiert, die lokal gespeichert werden kann.

"Abbrechen": Die Daten werden nicht an das BAES gesendet und folglich gelöscht. Sie werden auf die Startseite <u>www.baes.gv.at</u> weitergeleitet.

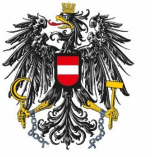

Bundesamt für Ernährungssicherheit BAES

www.baes.gv.at